### การขอเอกสารออกฝึกประสบการณ์วิชาชีพ ฝ่ายฝึกประสบการณ์วิชาชีพ คณะวิทยาการจัดการ มหาวิทยาลัยราชภัฏพระนคร

### ขั้นตอนที่ 1 หาสถานที่ฝึกประสบการณ์วิชาชีพ

นักศึกษาคณะวิทยาการจัดการแต่ละสาขาวิชาต้องหาสถานที่ฝึกประสบการณ์วิชาชีพด้วยตนเอง โดยคำนึงถึงค่าใช้จ่าย สถานที่พักอาศัย และความปลอดภัยระหว่างการฝึกประสบการณ์วิชาชีพ และนักศึกษา จะต้องติดต่อขอทราบข้อมูลการรับนักศึกษาฝึกประสบการณ์วิชาชีพจากสถานประกอบการหรือหน่วยงาน ในเบื้องต้น เพื่อนำข้อมูลมาขออนุญาตอาจารย์และให้คณะออกหนังสือขอความอนุเคราะห์รับนักศึกษา ฝึกประสบการณ์วิชาชีพต่อไป

#### ขั้นตอนที่ 2 กรอกแบบคำร้องขอฝึกประสบการณ์วิชาชีพ

นักศึกษานำข้อมูลที่ได้ติดต่อกับสถานประกอบการหรือหน่วยงานที่จะขอฝึกประสบการณ์วิชาชีพ มากรอกในแบบฟอร์มคำร้องขอฝึกประสบการณ์วิชาชีพ/ฝึกสหกิจศึกษา (ฝ.01) แล้วนำส่งให้อาจารย์นิเทศก์หรือ อาจารย์ผู้รับผิดชอบการฝึกประสบการณ์วิชาชีพแต่ละสาขาพิจารณาอนุญาตและลงนาม

| 0 1                                                                                                    | 19 Ale descondance                                                                                                    |
|----------------------------------------------------------------------------------------------------|----------------------------------------------------------------------------------------------------|
| แบบคำร้องขอฝกประสบก                                                                                                    | าารณวชาชพ/ผกสหกงทกษา                                                                                                    |
| คณะวิทยาการจัดการ ม                                                                                                    | มหาวิทยาลัยราชภัฏพระนคร                                                                                                    |
| (สำหรับออกฝึกงานในภาคการศึ                                                                                                    | กษาที2ปีการศึกษา)                                                                                                    |
| <u>1.ข้อมูลนักสึกษา</u> :<br>ชื่อ-ลกุล เกิษ, ถึง, นางสาว หรือแก่ วิ.ุธรัชมลูฟ วังหมี่อา<br>สาขาวิชาเอก <u>การ จัดการ"กร้างเกกรจกุษร</u><br>โทรศัพท์มือถือ (746 - 733/15 <u>5)</u>                                                                                                    | าหกองค้า รหัสประจำคัว 6210125437025<br>ครั้งกล [ปีปกลิ ] กล.พ. tu 62 mi 1<br>E-mail: bootsayamas.m105@pmu.acth                                                                                                    |
| <ol> <li>2.ข้อมูลสถานที่ฝึกงาน : ***(กรุณากรอกข้อความให้</li> </ol>                                                                                                    | ห้ชัดเจน/ตัวบรรจง)***                                                                                                    |
| ชื่อสถานที่ฝึกงาน (บริษัท, ห้างหุ้นส่วน, กรม, กระทรวง ฯลฯ)                                                                                                    | OJAMISLANDIJJH                                                                                                    |
| ที่ตั้ง                                                                                                    | nun nun nun                                                                                                    |
| แขวง/ล้ายล                                                                                                    | 3106173 531130 JIM J                                                                                                    |
| รหัสไปรษณีย์ 10.400 โทรศัพท์ที่ทำงาน                                                                                                    |                                                                                                    |
| ลักษณะการทำงาน 🛛 งานประจำที่ทำอยู่ / งานอาชี                                                                                                    | พประจำ ไว้ งานทขอผกๆขวคราว                                                                                                    |
| หน่วยงานย่อยที่ฝึกงาน (กรง, ผ้าย, แผนก าโรง)                                                                                                    | AN LING POLI                                                                                                    |
| ตำแหน่งของหัวหน้าหน่วยงานที่ฝึกงาน (ผู้อำนวยการ, ผู้จัดกา                                                                                                    | 15, 8506, 17710100 1811                                                                                                    |
| -21377461500074611 0000                                                                                                    | A South And Survey                                                                                                    |
| <ol> <li>3.ข้อมูลสำหรับการให้คณะออกหนังสือ : (สอบถามจากผู้ที่</li> </ol>                                                                                                    | ที่นักศึกษาไปติดต่อขอฝึกงาน/                                                                                                    |
|                                                                                                    |                                                                                                    |
| ***ดำแหน่งที่ด้องออกหนังสือถึง*** (เช                                                                                                    | ช่น ผู้อำนวยการ, ผู้จัดการ, ผู้จัดการฝ่ายบุคคล ฯลฯ)                                                                                                    |
| ***ตำแหน่งที่ต้องออกหนังสือถึง*** (เซ                                                                                                    | ช่น ผู้อำนวยการ, ผู้จัดการ, ผู้จัดการผ่ายบุคคล ฯลฯ)<br>เหตุ ถ้าราวม                                                                                                    |
| ***ดำแหน่งที่ต้องออกหนังสือถึง*** (เข<br>เรียน ผู้อำนวยการ <b>ณงค</b> ้าาร                                                                                                    | ช่น ผู้อำนวยการ, ผู้จัดการ, ผู้จัดการฝ่ายบุคคล ฯลฯ)<br>เ <b>ษก สั้ชาวธรม</b>                                                                                                    |
| ••••คำแหน่งที่ด้องออกหนังสือถึง••• (เร<br>เรียน ผู้อำหระการยิงค์การ                                                                                                    | อ่น สู้อำนวยการ, ผู้จัดการผ่ายบุคคล าลๆ)<br>เขาสังรุการรม                                                                                                    |
| ••••ศำแหน่งที่ต้องออกหนังสือถึง•••• (เจ<br>เรียน ผู้ชีวิหะดยการณงตั้การ                                                                                                    | อ่น ผู้อำนวยการ, ผู้จัดการผ่ายบุคคล รลา)<br>เอาสังรุการรม<br>ลงซื่อนักศึกษา                                                                                                    |
| ••••ศำแหน่งที่ต้องออกหนังสือถึง•••• (เจ<br>เงียน ผู้สิ่วหวะปการผิงศึการ                                                                                                    | อ่น ผู้อำนวยการ, ผู้จัดการผ้ายบุคคล าลา)<br>เขาถึงการเวง<br>ลงข้อบักศึกษา<br>(ราชของศ์ สาขใจนราวชา)                                                                                                    |
| ••••สำแหน่งที่ต้องออกหนังสือถึง•••• (เจ<br>เรียน ผู้สิทธระปการเคงศักร                                                                                                    | อ่น ผู้อำนวยการ, ผู้จัดการส่วยบุคคล าลา)<br>เมาสิทราวรรม<br>ลงข้อนักศึกษา<br>(รางระมศ สำหรัดนอาจกิ<br>วันที่ 24 เดือน กิษลาสตง พ.ศ. 2565                                                                                                    |
| ••••สำแหน่งที่ด้องออกหนังสือถึง•••• (เร<br>(รียน ผู้อีกระบบการคงศักร<br>                                                                                                    | องข้อบันรอการ, ผู้จัดการสายบุคลล าลา)<br>เขาถึงการสวม<br>องข้อบักศึกษา<br>(มาระองศ์ สาขโดนราอากิ)<br>รับที่ 24. เดือน การสายความหลือเงานใบระบบ                                                                                                    |
| ••••สำแหน่งที่ต้องออกหนังสือถึง•••• (เจ<br>เรียน ผู้อีกระบบกระคงกักร<br>อาจารย์พิจารณาสถามที่มีกงานให้นักศึกษา<br>(ก่ อนุการ ) ไม่อนุณาต                                                                                                    | องข้อบาร, ผู้จัดการสายบุคคล าลา)<br>เขาสีทาวรรม<br>องข้อบักศึกษา<br>(รายของสา สาปอาเยาออริ<br>รับที่ 24. เดือบ สายสายภาพที่กงานในระบบ<br>ที่เวปไขด์คณะ http://manage.pnru.ac.th/                                                                                                    |
| ••••สำแหน่งที่ต้องออกหนังสือถึง•••• (เจ<br>เรียน ผู้อีกระบบการคมค้าวม<br>ข้อคอส์ ]<br>อาจารย์พิจารณาสถานที่มีกงานให้นักศึกษา<br>() อนุญาค<br>() ม่อนุญาค                                                                                                    | อ่น ผู้อำนวยการ, ผู้จัดการสำยบุคคล าลา)<br>เมาส์ขาร มีมา<br>ลงข้อนักศึกษา<br>รับห์ 24. เดือน กับสารเมาอาภิ<br>รับห์ 24. เดือน กับสารเมา<br>ที่มาโชล์กณะ http://manage.pnr.u.ac.th/<br>ที่มาโชล์กณะ http://manage.pnr.u.ac.th/<br>กอกในระบบ รับที่ 24 กับเภาอา 2565                                                                                                    |
| <ul> <li>***สำเหน่งที่ต้องออกหนังสือถึง*** (เร<br/>เรียน ผู้เรียงอย่างการคิมที่การ</li> <li>เรียน ผู้เรียงอย่างการคิมที่การ</li> <li>อาจงรย์พิจารณาธถานที่มีกงานให้นักศึกษา</li> <li>อาจงรย์พิจารณาธถานที่มีกงานให้นักศึกษา</li> <li>อาจงรย์พิจารณาธถานที่มีกงานให้นักศึกษา</li> <li>อาจงรย์พิจารณาธถานที่มีกงานให้นักศึกษา</li> <li>อาจงรย์พิจารณาธถานที่มีกงานให้นักศึกษา</li> </ul>                                                                                                    | รับ รู้อำนวยการ, ผู้จัดการส่วยบุคคล าลา)<br>เมาส์ขาร มา<br>ลงชื่อบักศึกษา<br>วับที่ 24 เดียว สามอาการส์<br>รับที่ 24 เดียว สามอาการสีกราบในระบบ<br>ที่เวปไขด์คณะ http://manage.pnr.ac.th/<br>กรากในระบบ วับที่ 94 สามาคม 2565                                                                                                    |
| ••••สำแหน่งที่ด้องออกหนังสือถึง•••• (เจ<br>เรียน ผู้เรียงอุบากสองศักร<br>เรียน ข้าราะสุดภารองศักร<br>อาจารย์พิจารณาสถานที่มีกงานให้นักศึกษา<br>() อนุญาค () ไม่อนุญาค<br>ลงบาม.<br>()                                                                                                    | รับรับราย<br>รับรับราย<br>รับรี<br>รับรี<br>รับรับราย<br>รับรี<br>รับรับราย<br>รับรับราย<br>รับรับราย<br>รับราย<br>รับรี<br>รับรับราย<br>รับรับราย<br>รับรับราย<br>รับรับราย<br>รับรับร |
| <ul> <li>***สำนหน่งที่ต้องออกหนังสือถึง*** (เร<br/>เรียน ผู้สึกษณฑารณาติภาพนังสือถึง*** (เร<br/>เรียน ผู้สึกษณฑารณาติภาพนังการณาติภาพ<br/>อาจารย์พิจารณาตอานที่มีกราบให้บักศึกษา<br/>() อนุญาต () ปอนุญาต<br/>ลงเกม<br/>ภาพ 1.24 เดือน สินหตอง (ก.ศ. 2565)</li> </ul>                                                                                                    | สน ผู้อำนวยการ, ผู้จัดการสำยบุคคล รลา)<br>เมาสิ่งการตรม<br>สมชื่อบักศึกษา<br>รับที่ 24. เดือน กับจากตอ พ.ศ. 2565<br>จับที่ 24. เดือน กับจากตอ พ.ศ. 2565<br>จับที่ 24. เดือน กับจากตอ พ.ศ. 2565<br>จับตรมส์รัฐมักศึกษากรอดข้อมูลสถานที่สึกงานในระบบ<br>ที่เวบโซล์คณะ http://manage.pnr.uac.th/<br>กรอกโบระบบ วันที่ 24 ลายกาย 2565<br>จับตรมส์รัฐ บักศึกษาส่งแบบสำรวจที่ผ่ายสึกประสบการณ์ฯ<br>ช่องบริการ 2 อาคาร 15 ชั้น 15                                                                                                    |
| <ul> <li>***สำเหน่งที่ต้องออกหนังสือถึง*** (เร<br/>เรียน ผู้สึกษะสาการ ค.ร.ศึการ</li> <li>๑าจระย์พิงารณาสถานที่มีกงานให้นักศึกษา<br/>() อนุญาต () ไม่อนุญาต<br/>ลงนาม.</li> <li>ภัณฑ์ 1.4 เดือน เป็นเศตส พ.ศ. 2565</li> <li>หมายเหตุ</li> </ul>                                                                                                    | สน ผู้อำนวยการ, ผู้จัดการสายบุคคล รลา)<br>เอาร์งราว รองม<br>สมรัชบักศึกษา<br>รายที่ 24. เดือน การสายการศึก<br>รายที่ 24. เดือน การสายการศึกรานในระบบ<br>ที่เวนโชค์ลแร http://manage.pnru.ac.th/<br>การกในระบบ วันที่ 24 คัญเศลย 1565<br>รังสุยเทีย วันศึกราร 15 ขั้น 15                                                                                                    |
|                                                                                                    | สน ผู้อำนวยการ, ผู้จัดการสำยุบุคคล าลา)<br>เพาส์ทรารรม<br>ลงข้อบักศึกษา<br>รบที่ 14. เดียน กับสายการก็<br>รับที่ 14. เดียน กับสายการก็<br>มีนการก็อาจัยาสถารมี<br>เช่นระบบ วันที่ 24. เลี้ยน กับสายการก็<br>เช่นระบบ วันที่ 24. เลี้ยน กับสายมี<br>เช่นระบบ วันที่ 24. เลี้ยน กับสายมี<br>เช่นระบบ วันที่ 24. เลี้ยน กับสายมี<br>เช่นระบบ วันที่ 24. เลี้ยน 15.65<br>เช่นระบรามที่ 15<br>มีนสารก็อาจัยาสตรมอนุญค แล้วคำเนินการสมชั้นระบทศายน์                                                                                                    |
| <ul> <li>***สำนหน่งที่ต้องออกหนังสือถึง*** (เร<br/>เรียน ผู้อีกระอบการควงศึกร<br/>อาจารย์พิจารณาสถานที่มีกงานให้นักศึกษา<br/>() อนุญาต () ไม่อนุญาต<br/>ลงบาม () มี<br/>วันที่ 2.4 เดือน () เมตุ () มี<br/>รันที่ 2.4 เดือน () เมตุ () มี<br/>มายเหตุ<br/>1. บัตศึกษุณาตมติล ให้รายถามที่ลงรามอง โดยแทนให้อาจราย<br/>เมื่อสำนลิกา ท่างหมายภาบหามดร่างรามให้ และหน่องราม</li> </ul>                                                                                                    | รับ ผู้อำนวยการ, ผู้จัดการสำยุบุคคล าลา)<br>เอา ผู้อำนวยการ, ผู้จัดการสำยุบุคคล าลา)<br>เอา ซึ่งบ้าทศึกษา<br>รับที่ 14. เดือน กับร่างบราวครี<br>รับที่ 14. เดือน กับรางกราย 1. ค. 2565<br>เอ็มสะหรัฐ บักศึกษากรอกข้อมูลสถานที่มีกรานในระบบ<br>ที่เวนใจด์คณะ http://manage.pnru.ac.th/<br>กรอกในระบบ วันที่ 24. เลือน กับรางกรีมสายมีกระสบการณ์ท<br>ช่องบริการ 2 อาคาร 15 ขึ้น 15<br>มีแสนาร์หาที่จารณอนุญคล แล้วคำเนินการตาเข้าและหลังหลีกา แจ้งไว้<br>เด็สการตะบริเวชิงระเกษ แล้วคำเนินการตาเข้าและหลังหลีกา แจ้งไว้<br>เด็สการตะบริเวชิงระเกษ ไม่เสรามารีส                                                                                                    |
| <ul> <li>***สำนหน่งที่ต้องออกหนังสือถึง**** (เร<br/>เรียน ผู้เรียงอากหนังสือถึง</li> <li>เรียน ผู้เรียงอากหนังสือถึง</li> <li>อาจงรย์พิจารณาธถานที่มีกงานให้นักที่กษา<br/>()</li> <li>อาจงรย์พิจารณาธถานที่มีกงานให้นักที่กษา<br/>()</li> <li>บันที่ 1.4 เดือน กับครอง พ.ศ. 2565</li> <li>หมายเพรา</li> <li>1. นักศึกษากษาโลโปร้ารอถานที่ถึกรานอง โดยนานได้จารหนี<br/>เมื่อหลือก ท่างคณายายายานกับองานให้ และหน่อย่าง</li> <li>นักศึกษาก คร.พ. ห็มีกะหน่าน ออกเที่ยง</li> </ul>                                                                                                    | รับ รู้อำนวยการ, ผู้จัดการสำยุบุคคล าลา)<br>เมาส์ขาว มามา<br>ลงชื่อบักศึกษา<br>วับที่ 24. เดือน กับชาวเอา อาก<br>วับที่ 24. เดือน กับชาวเอา อาก<br>รับที่ 24. เดือน กับชาวเอา อาก<br>ที่เวปไขค์คณะ http://manage.pnru.ac.th/<br>กอกในระบบ วับที่ 94. กับเกายา 2565<br>เรียยแข้ง บักศึกษากร่อมบบสำรวจที่ผ่ายผิกประสบการณ์า<br>ช่องบริการ 2 อาการ 15 ขั้น 15<br>มีแสกราวิชาที่จารสบร้อยเกิร ไม่สามารถเปลี่ยมสถาบที่ฝึกรายได้                                                                                                    |
| <ul> <li>***สำนหน่งที่ต้องออกหนังสือถึง*** (เร<br/>เรียน ผู้เรียงอุบากสองค์กาม</li> <li>อาจารย์พิจารณาสถานหีสิกงานให้บักศึกษา<br/>() อบุญาค () น่อนุญาค<br/>ลงบาม.</li> <li>ภัณฑ์ 2.4 เดือน () น่อนุญาค<br/>กันที่ 2.4 เดือน () เมลน () และหน่งได้เจางาน<br/>เมื่อสายสิกา ท่างคหมายงานหายคนเอง โดแสนอได้เจางาน<br/>เมื่อสายสิกา ท่างคหมายงานหายคนเอง ได้แสนอโปลางาน<br/>เมื่อสายสิกา ท่างคหมายงานหายคนอง เป็นและกปอเราน<br/>เมื่อสายสิกา ท่างคหมายงานหายคนอง เป็นและกปอเราน์<br/>เมื่อสายสาคา กระหะ ที่มีเกม่าประจำ ให้มีกลาน ณ แต่เหลื่า<br/>ได้นักสายาหายลานที่มีกาามที่เกี่ยวข้องกับสาขาวิชาห์สึกลาม</li> </ul> | รับ รู้อำนวยการ, ผู้จัดการสำยุบุคคล าลา)<br>เอาร์ทราว วิมที่ 24 เดือน การคน การการ<br>รับที่ 24 เดือน การการการ<br>รับที่ 24 เดือน การการการ<br>รับที่ 24 เดือน การการการ<br>รับที่ 24 เดือน การการการ<br>รับที่ 24 เดือน การการการ<br>รับราย วับที่ 24 เกิดบารสารการการ<br>รับราย วับที่ 24 เกิดการการการการการการการการการ<br>รับราย วับที่ 24 เกิดการการการการการการการการการการการการการก                                                                                                    |

**หมายเหตุ** : ถ้าอาจารย์ไม่อนุญาต นักศึกษาต้องหาสถานที่ฝึกประสบการณ์วิชาชีพใหม่ และกรอกข้อมูลในแบบคำ ร้องขอฝึกประสบการณ์วิชาชีพ/ฝึกสหกิจศึกษา (ฝ.01) มาเสนออาจารย์พิจารณาใหม่อีกครั้ง

## ขั้นตอนที่ 3 กรอกข้อมูลสถานที่ฝึกประสบการณ์วิชาชีพในระบบ Online

เมื่อนักศึกษาได้รับการอนุญาตจากอาจารย์แล้ว ให้นำข้อมูลนั้นมากรอกในระบบออนไลน์ โดยใช้ โทรศัพท์มือถือในการกรอกข้อมูล ที่เวปไซต์คณะ <u>https://manage.pnru.ac.th/fms</u> ตามขั้นตอนดังต่อไปนี้

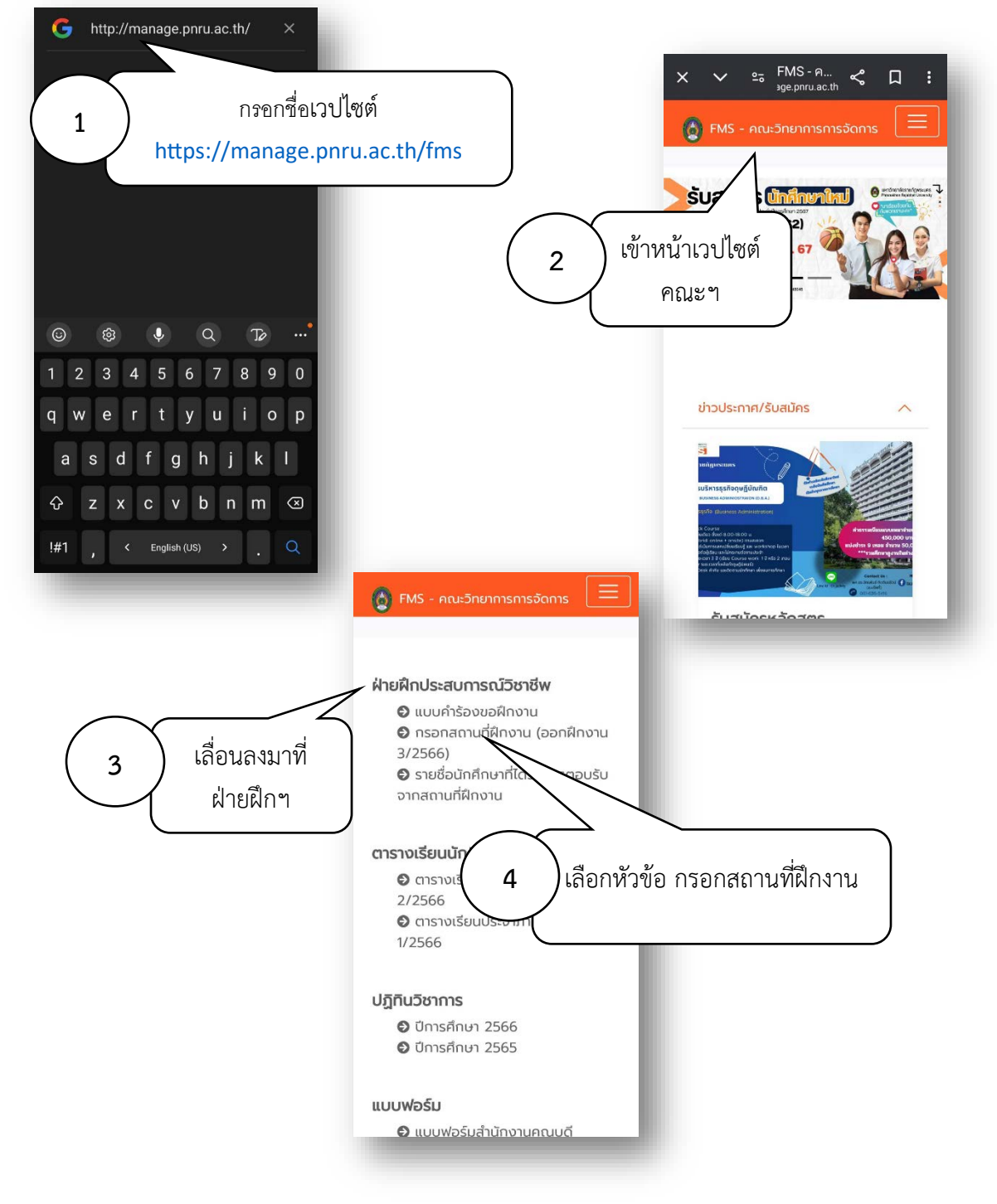

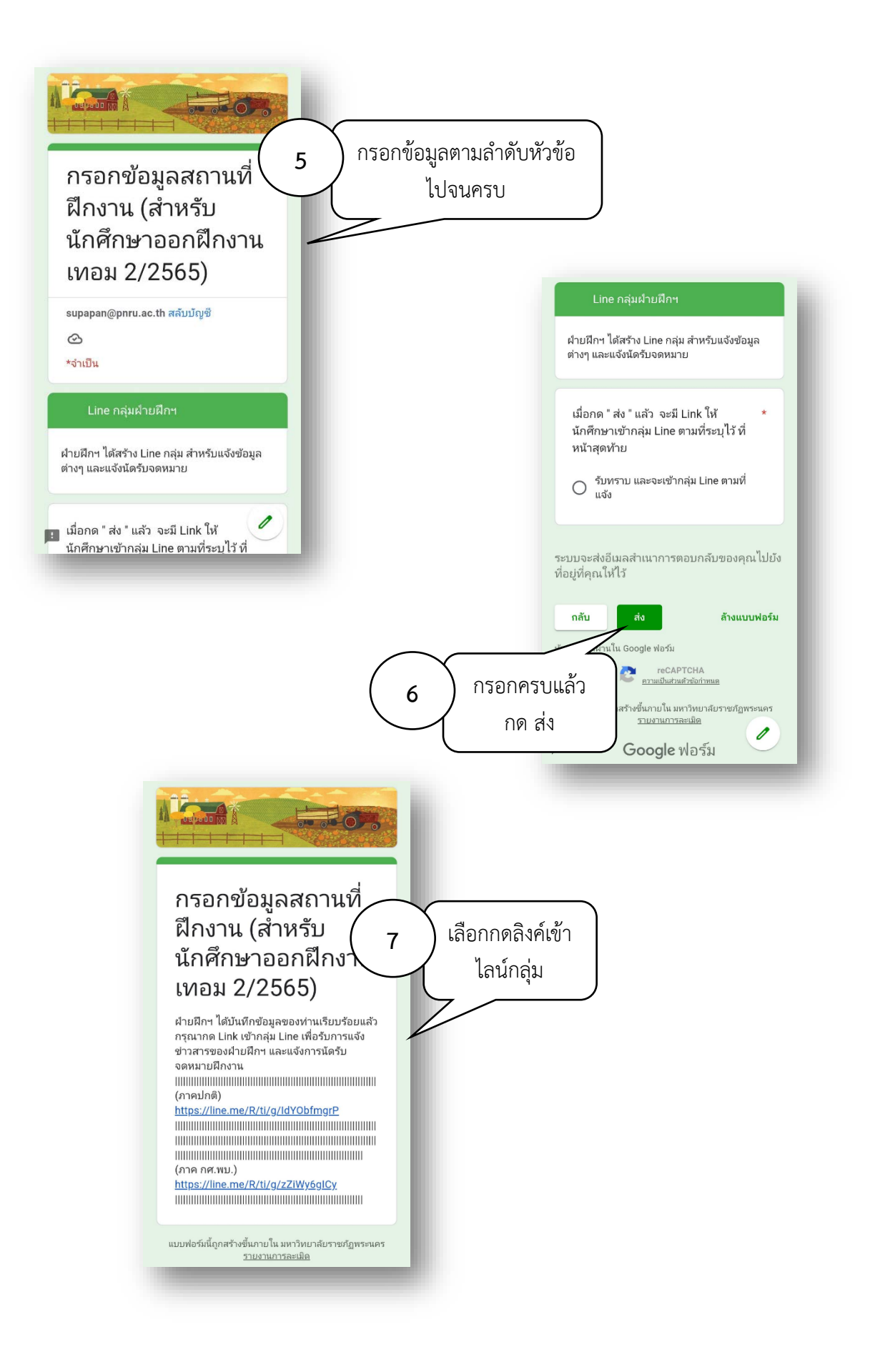

## ขั้นตอนที่ 4 ยื่นแบบคำร้องขอฝึกประสบการณ์วิชาชีพ

นักศึกษาส่งแบบคำร้องขอฝึกประสบการณ์วิชาชีพ/ฝึกสหกิจศึกษา (ฝ.01) ที่สำนักงานคณบดี คณะวิทยาการจัดการ อาคาร 15 ชั้น 15 ช่องบริการ 2 ฝ่ายฝึกประสบการณ์วิชาชีพ

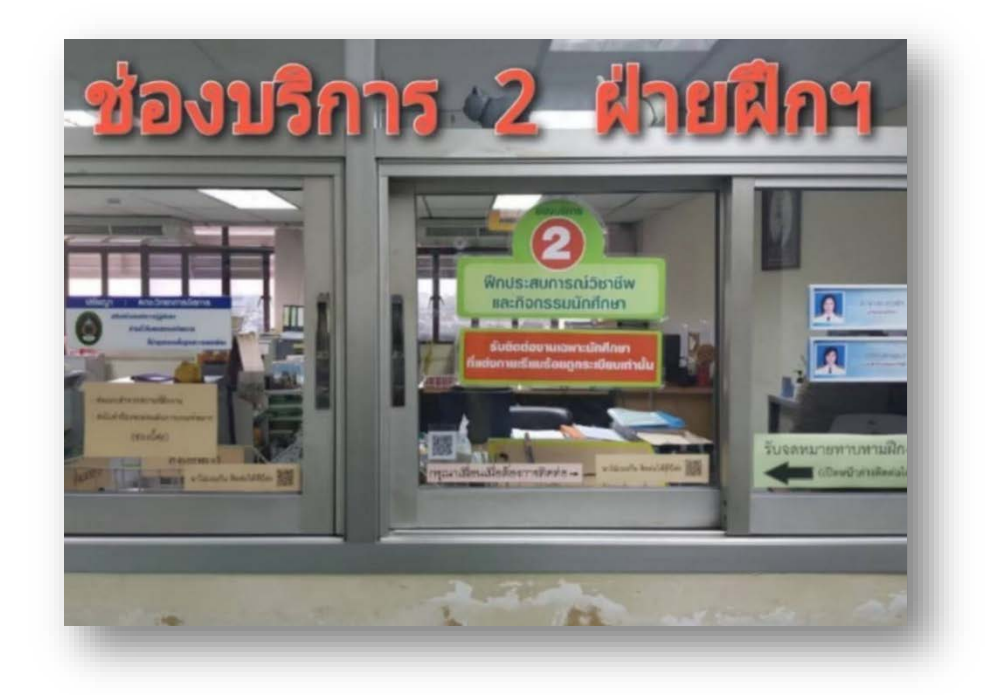

## ขั้นตอนที่ 5 รับหนังสือขอความอนุเคราะห์รับนักศึกษาเข้าฝึกประสบการณ์วิชาชีพ

ฝ่ายฝึกประสบการณ์วิชาชีพจะแจ้งรายชื่อและนัดวันรับหนังสือขอความอนุเคราะห์เข้าฝึก ประสบการณ์วิชาชีพในไลน์กลุ่ม

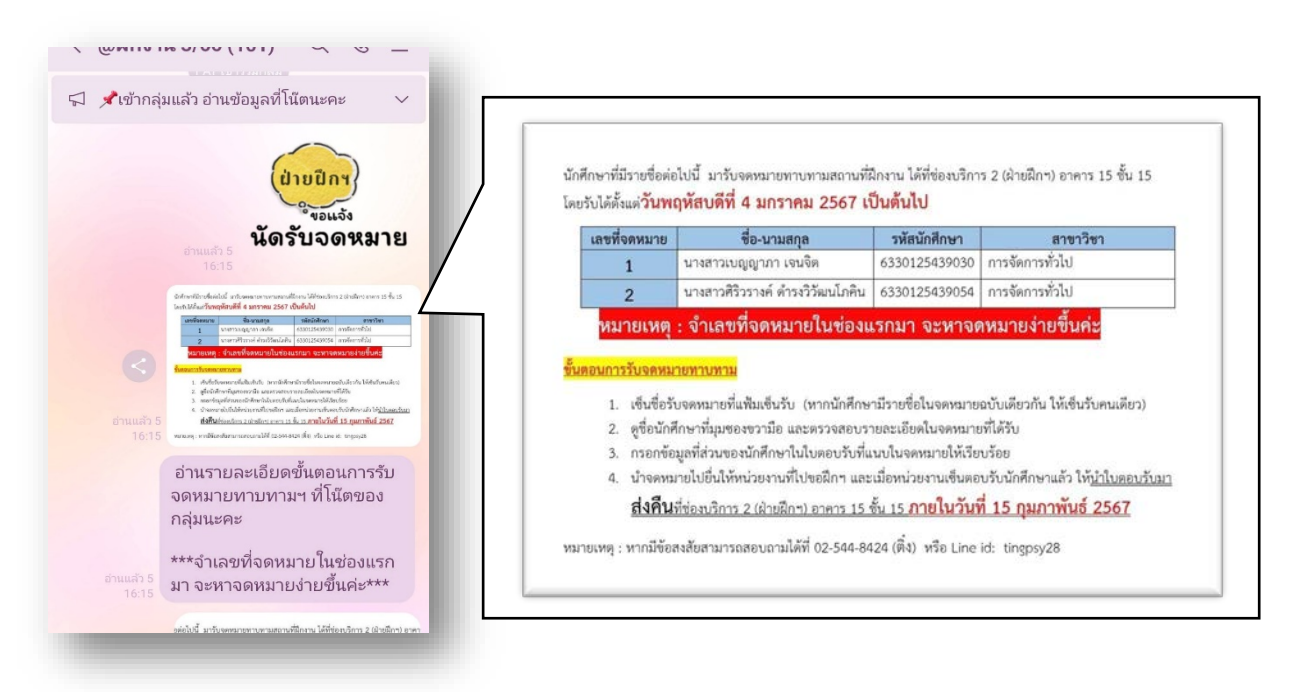

โดยให้นักศึกษาลงชื่อรับหนังสือขอความอนุเคราะห์ฯ ไว้เป็นหลักฐาน แล้วนำหนังสือขอความอนุเคราะห์ฯ ไปยื่นที่สถานประกอบการหรือหน่วยงานที่นักศึกษาขอฝึกประสบการณ์วิชาชีพด้วยตนเอง

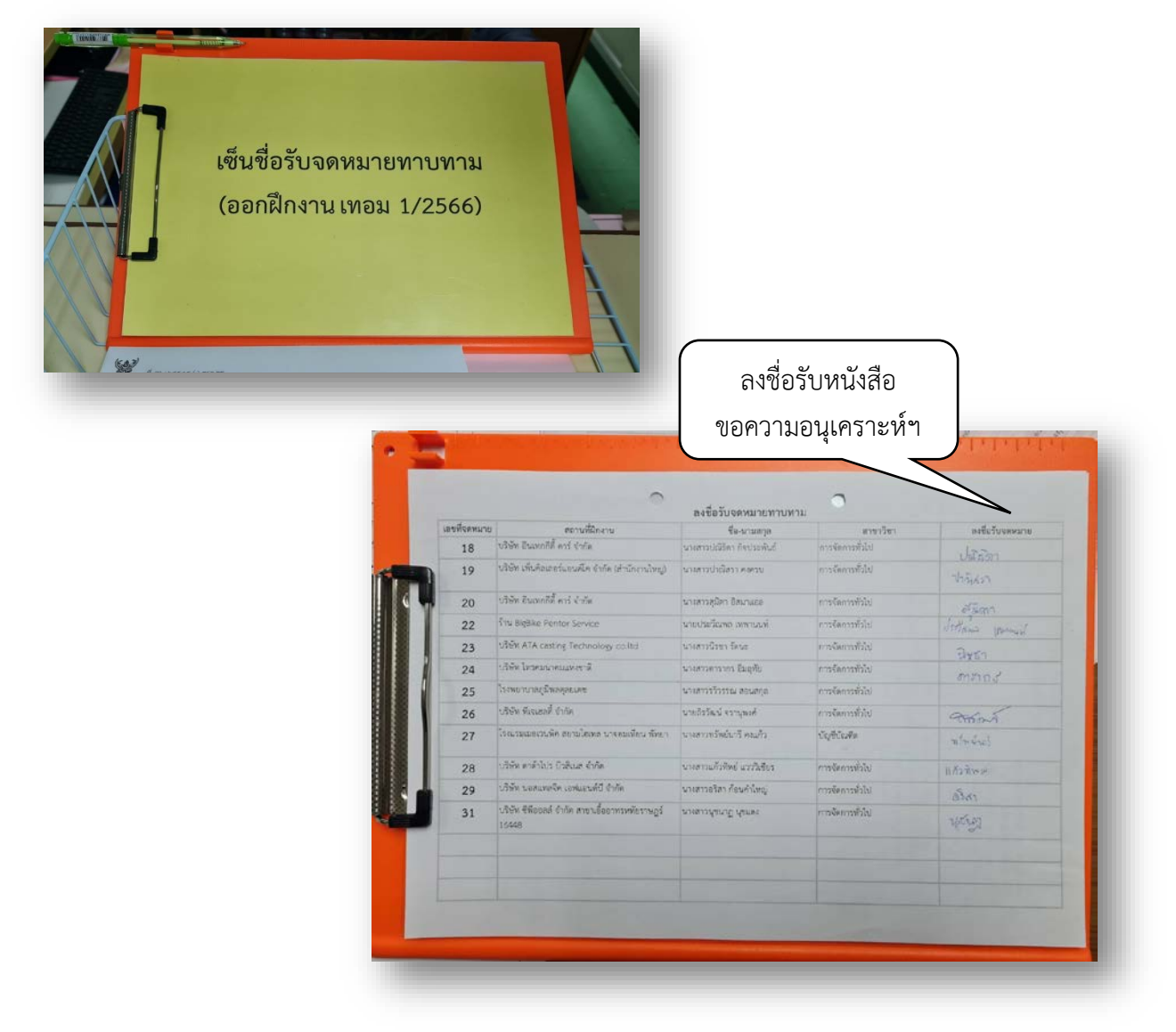

หมายเหตุ : ซองหนังสือขอความอนุเคราะห์รับนักศึกษาเข้าฝึกประสบการณ์วิชาชีพที่นักศึกษาได้รับ ประกอบด้วย

- หนังสือขอความอนุเคราะห์ฯ
- แบบตอบรับนักศึกษาเข้าฝึกปประสบการณ์วิชีพ

### ภาพตัวอย่างหนังสือขอความอนุเคราะห์รับนักศึกษาเข้าฝึกประสบการณ์วิชาชีพ

|                                                                                                    |                                                                                                    | แบบตอบรับนักศึกษาเข้าฝึกประสบการณ์วิชาชีพ                                                                                                    |
|----------------------------------------------------------------------------------------------------|----------------------------------------------------------------------------------------------------|----------------------------------------------------------------------------------------------------|
| ¶් හා ටහණ.ccr/ා ණාය⊛                                                                                                    | ຄາມເຈົ້າທານແລະ ຄາຍ ແລະ ແລະ ແລະ ແລະ ແລະ ແລະ ແລະ ແລະ ແລະ ແລະ                                                                       | และทำหนังสือ                                                                                                    |
|                                                                                                    | ໂຮລາ ກະຖານາງແມ່ ໂຮຍໃນປະ                                                                                                    | โทร                                                                                                    |
| เรื่อง ขอความอนุเคราะห์รับนักศึกษาเจ้า                                                                                                    | าฝึกประสบการณ์วิชาชีพ                                                                                                    | วันที่ที่อนทศทศ                                                                                                    |
| เรียน ทั่วหน้าแผนกธุรการ บริษัท จุลศัก                                                                                                    | ดี อินเตอร์เมชั่นแนล จำกัด                                                                                                    | เรื่อง การรับนักศึกษาเข้าฝึกประสบการณ์วิชาชีพ                                                                                                    |
| สิ่งที่ส่งมาด้วย หนังสือตอบรับนักศึกษา •                                                                                                    | ข้านวน ด ฉบับ                                                                                                    | เรียน คณบดีคณะวิทยาการจัดการ มหาวิทยาลัยราชภัฏทรรนคร                                                                                                    |
| เนื่องด้วยนักสึกษาของอกเหวิทศา                                                                                                    | าการจัดการ มหาวิทยาลัยราชกักพระบคร ที่ละสำเร็จการศึกษา                                                                           | อ้างถึงหนังสือที่ อว 0644.04/                                                                                                    |
| แขนงานแสดงของสมสายการของสมอง คอ<br>หามหนักสุดภาษัทราร์การบันสิต จำงัน<br>เป็นว่าหน่วยงานของทำเมโความเหมาะส<br>มายนาว แม่สิงจ มีก็ดีการบากค คอง เป<br>มักดีศาส สะของสมสายสงครั้งที่เร็จ<br>สิ่งเสื้อนมาเพื่อไปวัดพิจารณายนุดา | <ul> <li>การการการสารเขางารบริจัยชายุ การสารการการการการการการการสารการการการสารการการการการการการการการการการการการกา</li></ul> | ตามที่คณะริทยาการจัดการ มหาวิทยาดัยราชภัฏทรรมคร ได้มีหรังสือทาบหามเรื่องการรับบัทศึกษา<br>เข้าสึกประสบการเร็จกรรมเร็จคนจังแล้วนั้น ทางหน่วยงานขอแจ้แลการทิจารมาให้ทรรบดังนี้<br>O ยิบส์รับบัทศึกษา ซึ่อ - อกูล |
| ายฝึกประสบการณ์วิชาชีพ คณะวิทยากา<br>ทว. ๐-๒๕๙๔-๘๙๒๔<br>ทวธาร ๐-๒๕๙๙-๘๖๑๒                                                                                                    | :                                                                                                    | หมายเหตุ : ดำหรับนักศึกษากรอกรายละเฮียค<br>ชื่อ - ลฤครหัสประจำตัวรหัสประจำตัว<br>นักศึกษาภาค O ปกติ O กศ.หบ. รุ่น/หมู่ ฮาอาวิฮาเอก<br>หมายเลขโมรศักรกันักศึกษา E-mail :                                        |

# ขั้นตอนที่ 6 ตรวจสอบรายละเอียดในหนังสือขอความอนุเคราะห์ฯ และกรอกข้อมูลนักศึกษา

นักศึกษาตรวจสอบรายละเอียดในหนังสือขอความอนุเคราะห์รับนักศึกษาฝึกประสบการณ์ วิชาชีพ และกรอกข้อมูลนักศึกษาในแบบตอบรับนักศึกษาเข้าฝึกปประสบการณ์วิชีพ

| O ยืนดีรับนักศึกษา                                       | бр - япе                                                                         |
|----------------------------------------------------------|----------------------------------------------------------------------------------|
| เข้ารับการฝึกประสบการณ์วิชาชีพ                           |                                                                                  |
| O ไม่สามารถรับนักศึกษา<br>เข้ารับการฝึกประสบการณ์วิชาชีพ | ชื่อ - สกุล                                                                      |
| จึงเรียนมาเพื่อโปรดทราบ                                  |                                                                                  |
|                                                          | ขอแสดงความนับถือ                                                                 |
|                                                          | <sup>ลงข้อ</sup> กรอกรายละเอียดข้อมูลของนักศึกษาในแบบตอบรั<br><sub>ตำแหน่ง</sub> |
| หมายเหตุ : สำหรับนักศึกษากรอกรายละเอียด                  |                                                                                  |
| ชื่อ - สกุล                                              | รหัสประจำตัว                                                                     |
| นักศึกษาภาค () ปกติ () กศ.พบ. รุ่น/หมู่                  | สำขาวิชาเอก                                                                      |
| หมายเลขโทรศัพท์นักศึกษา                                  | E-mail :                                                                         |
|                                                          |                                                                                  |

## ขั้นตอนที่ 7 ส่งแบบตอบรับนักศึกษาฝึกประสบการณ์วิชาชีพ

นักศึกษาส่งแบบตอบรับนักศึกษาเข้าฝึกประสบการณ์วิชาชีพที่หน่วยงาน สำนักงานคณบดีคณะ วิทยาการจัดการ อาคาร 15 ชั้น 15 ช่องบริการ 2 ฝ่ายฝึกประสบการณ์วิชาชีพ

|   | เลขที่หนังสือ                                         | ชื่อหน่วยงาน สวีปีก เรียว เชงา 2559 รักเล     |
|---|-------------------------------------------------------|-----------------------------------------------|
|   |                                                       | แผบก/ม้าย                                     |
|   |                                                       | Hog 11/15 3. 6 9. 2milmon                     |
|   |                                                       | Enner o maint A                               |
|   |                                                       | Ins 097- 795- 6356                            |
|   | วันที่4                                               | 4 100 39900 N. # 2865                         |
|   | เรื่อง การรับนักศึกษาเข้าฝึกประสบการณ์วิชาชีพ         | 9                                             |
|   |                                                       |                                               |
|   | เรียน: คณบติคณะวิทยาการจัดการ มหาวิทยาลัยราชภัฏท      | seuas                                         |
|   | อ้างถึงหนังสือที่ อว ๐๖๙๔.๐๙/ภาสิท/ ภาส่งวันที่ 21    | 1800 3 BHIRS N. R 2565                        |
|   | ตามที่คณะวิทยาการจัดการ มหาวิทยาลัยราชภัฏ             | พระนคร ได้มีหนังสือทาบทามเรื่องการรับนักศึกษา |
|   | เข้าฝึกประสบการณ์วิชาชีพ ตามรายละเอียดแจ้งแล้วนั้น ทา | งหน่วยงานขอแจ้งผลการพิจารณาให้ทราบดังนี้      |
|   |                                                       | 11.6C 192                                     |
|   | 0 ยนครบนกศกษา ช่อ-ส                                   | Us RUGULTON MELTANIT                          |
|   | เขารับการผิดบริษณาการแรงการพ                          |                                               |
| 8 | O ไม่สามารถรับนักศึกษา ชื่อ - ส                       | ήe                                            |
|   | เข้ารับการฝึกประสบการณ์วิชาชีพ                        |                                               |
|   | จึงเรียนมาเพื่อโปรดทราบ                               |                                               |
|   |                                                       | ขอแสดงความนับถือ                              |
|   | COLUMN A                                              | ave Those OTINGING                            |
|   | S ASSAN S                                             | (THEWS OPUPATION)                             |
|   |                                                       | onumis FISENMELTSGU                           |
|   |                                                       |                                               |
|   | 30 anti-en Dane                                       |                                               |
|   |                                                       |                                               |
|   | หมายเหต : ข้อมลนักศึกษา                               |                                               |
|   |                                                       |                                               |
|   | ชื่อ – สกุลางสาวปารีชา ผ่องพิเศษ                      | รหัสประจำตัว bอตอาต่อสัสตร์ออส                |
|   | นักศึกษาภาคO ปกติ gักศ.พบ. รุ่น/หมู่                  | าขาวิชาเอก การจดการทรพยากรมนุษย์              |
|   | หมายเลขไทรศัพท์นักศึกษา                               | 1 A A A A A A A A A A A A A A A A A A A       |

ภาพตัวอย่างแบบตอบรับนักศึกษาเข้าฝึกประสบการณ์วิชาชีพ

**หมายเหตุ** : ถ้าสถานประกอบการหรือหน่วยงานไม่สามารถรับนักศึกษาเข้าฝึกประสบการณ์วิชาชีพ ให้นักศึกษาเริ่ม ดำเนินการตั้งแต่ขั้นตอนที่ 1 ใหม่ตามลำดับ และนำแบบตอบรับฯ ที่หน่วยงานไม่สามารถรับนักศึกษาเข้าฝึก ประสบการณ์วิชาชีพนั้น แนบกับแบบคำร้องขอฝึกประสบการณ์วิชาชีพที่ใหม่ด้วย

### ขั้นตอนที่ 8 ตรวจสอบรายชื่อการส่งแบบตอบรับเข้าฝึกประสบการณ์วิชีพ

เมื่อส่งแบบตอบรับการฝึกประสบการณ์วิชาชีพเรียบร้อยแล้ว สามารถดูรายชื่อของตนเองว่าฝ่าย ฝึกฯ ได้รับเอกสารแล้ว ได้ที่เวปไซต์คณะ <u>https://manage.pnru.ac.th/fms</u> โดยฝ่ายฝึกฯ จะแจ้งในไลน์กลุ่มให้ นักศึกษาเข้าตรวจสอบเป็นระยะ ๆ ที่ฝ่ายฝึกฯ ได้รับแบบตอบรับฯ

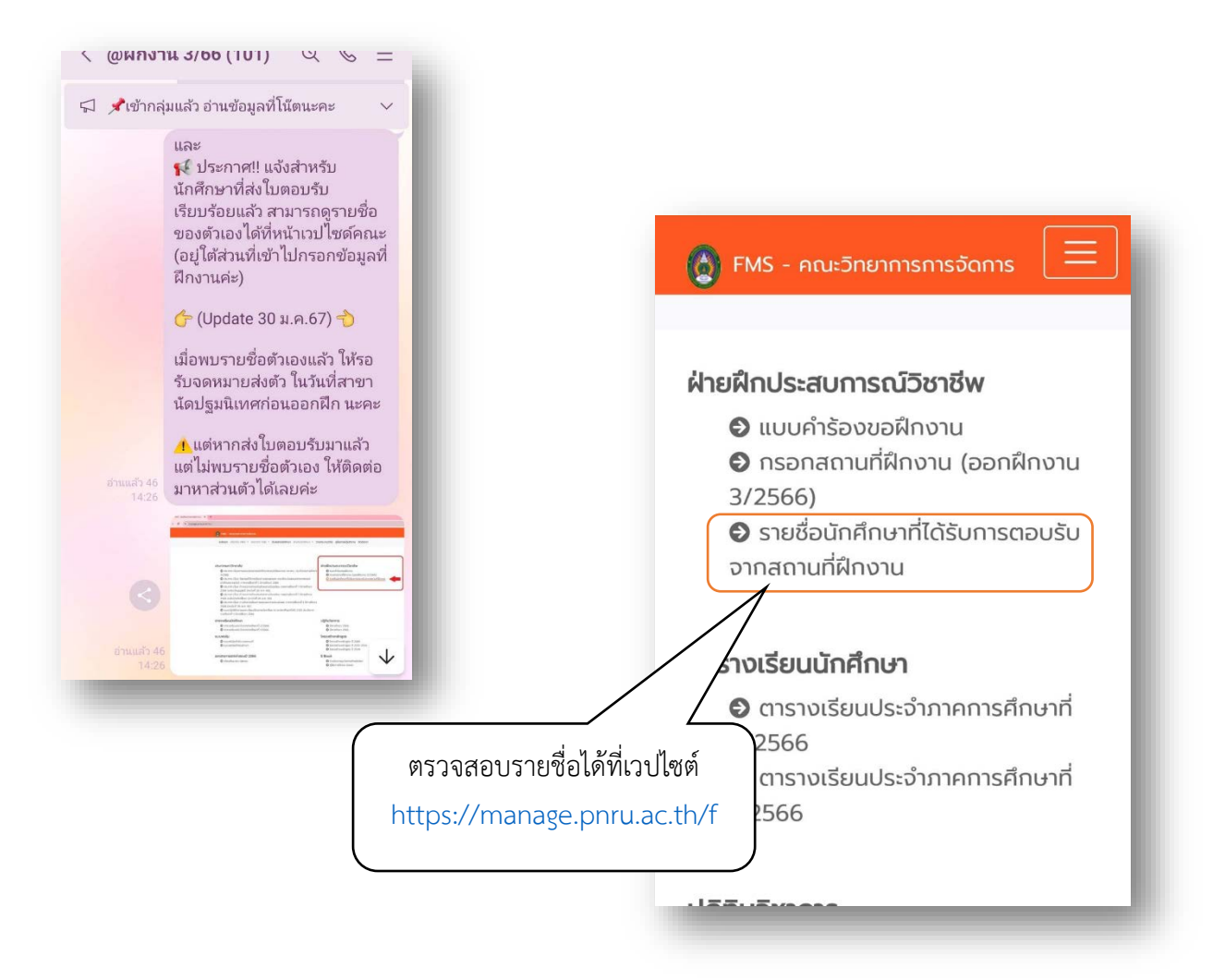

#### ภาพตัวอย่างรายชื่อนักศึกษาที่ส่งแบบตอบรับการฝึกประสบการณ์วิชาชีพแล้ว

| J | 🕇 รายซึ่ | อนักสึกษาที่ส่งใบตอบรับจากสถา × + |                                    |                                             |                                                         |                                |
|---|----------|-----------------------------------|------------------------------------|---------------------------------------------|---------------------------------------------------------|--------------------------------|
|   | → C      | docs.google.com/spread            | lsheets/d/19yT0VJrVKzg             | BUIePF3o8PLN3NRlbpOgrWka                    | 2d46sJLo/edit?fbclid=IwAR1x0PaA6BZSRjwp6U0nZL           | AuTnLSStDjmr0ASLh-XSqJRkIQ9pQn |
|   | รายชื่   | อนักศึกษาที่ส่งใบตอบรับจากส       | ถานที่ฝึกงานแล้ว 🕁                 |                                             |                                                         |                                |
| Ħ | ไฟล์     | แก้ไข ดู แทรก รูปแบบ ข้อมูล       | เครื่องมือ ส่วนขยาย                | ความช่วยเหลือ                               |                                                         |                                |
| Q | ຸເມນູ    | 5 순 류 훅 100%                      | - B % .0 .0                        | 123 TH Sar                                  | 10 + B I ÷ A . B 53 -                                   |                                |
| 2 |          | 1 4-                              |                                    |                                             |                                                         |                                |
|   | A        | JX.<br>B                          | С                                  | D                                           | E                                                       | F                              |
|   |          | รายชื่อนักศึกษ<br>(เ              | <b>าภาค กศ.พ</b><br>พื่อความสะดวกใ | <b>บ. ออกฝึกงาน</b><br>นการดูรายชื่อ ลำดับจ | แทอม 3/2566 (Update 1<br>ะเริ่มจากส่งล่าสุดไล่ลงไปนะคะ) | 8 มี.ค.67)                     |
|   | ลำดับ    | ชื่อ-นามสกุล                      | รหัสนักศึกษา                       | สาขาวิชา                                    | ชื่อสถานที่ฝึกงาน                                       | วันที่คณะตรวจสอบ               |
|   | 75       | นายทศพร แข้มสุริโขทัย             | 6331217418024                      | นิเทศศาสตร์                                 | สำนักงานเขตคลองสามวา                                    | 18 มี.ค.67                     |
|   | 74       | นางสาวอลินดา ศรีศิริ              | 6331217418025                      | นิเทศศาสตร์                                 | สำนักงานเขตคลองสามวา                                    | 18 มี.ค.67                     |
|   | 73       | นายภาณุพันธ์ เสียงใส              | 6331217418001                      | นิเทศศาสตร์                                 | กรมการขนส่งทหารบก                                       | 15 มี.ค.67                     |
|   | 72       | นายพีรกานต์ เปี่ยมดี              | 6331217418014                      | นิเทศศาสตร์                                 | บริษัท ดาต้าโปร บิวสิเนส จำกัด                          | 14 มี.ค.67                     |
|   | 71       | นางสาวณัฐกานต์ เปรยะโพธิเคชะ      | 6331217418010                      | นิเทศศาสตร์                                 | ห้างหุ้นส่วนจำกัด เอส.พี.ดีไซน์ 1989                    | 13 มี.ค.67                     |
|   | 70       | นายเกวลิน สุธรรม                  | 6331217418023                      | นิเทศศาสตร์                                 | ห้างหุ้นส่วนจำกัด เอส.พี.ดีไซน์ 1989                    | 13 มี.ค.67                     |
|   | 69       | นางสาวรุ่งอรุณ โพธิ์เกษม          | 6330125440001                      | การตลาด                                     | โรงเรียนบีคอนเซาส์แข้มสอาดรังสิต                        | 12 มี.ค.67                     |
|   | 68       | นายนพนนท์ จุลอารี                 | 6331217418007                      | นิเทศศาสตร์                                 | บริษัท โตโยต้านครธน จำกัด                               | 11 มี.ค.67                     |
|   | 67       | นางสาววชิรญาณ์ ดีเหลือ            | 6331217418017                      | นิเทศศาสตร์                                 | บริษัท Hashtag                                          | 11 มี.ค.67                     |
|   | 66       | นางสาวน้ำ จามีกรกุล               | 6331217418020                      | นิเทศศาสตร์                                 | บริษัท แชนต้า เทคโนโลยี จำกัด                           | 11 มี.ค.67                     |
|   | 65       | นางสาวรินรดา คำแปงตัน             | 6331217418027                      | นิเทศศาสตร์                                 | ACCEPT DESIGN                                           | 11 มี.ค.67                     |
|   | 64       | จ่าอากาศเอกคชา ทองมาก             | 6331217418012                      | นิเทศศาสตร์                                 | กองซ่อมบริภัณฑ์                                         | 11 มี.ค.67                     |
|   | 63       | นายคทาวุธ บรรณรัตน์               | 6331217418006                      | นิเทศศาสตร์                                 | หจก. ส.วโรตม แทรคเตอร์                                  | 11 มี.ค.67                     |
|   |          |                                   |                                    |                                             | โรงแรงหอลิเอย์ อิงพ์ อองเอ งเอออ ง้องวิง                | 11 มีค.67                      |
| 5 | 62       | นางสาวประภาพร บางประอินทร์        | 6310123433079                      | มารงเองกงอวกระบบราวงกระ                     | PARTYDORPHO OPPR ALPL FLAL MAND                         | ** M.H.OT                      |

## ขั้นตอนที่ 9 รับเอกสารออกฝึกประสบการณ์วิชาชีพ

สาขาวิชาจะนัดนักศึกษาเข้ารับการปฐมนิเทศการฝึกประสบการณ์วิชาชีพ เพื่อชี้แจงรายละเอียด การฝึกประสบการณ์วิชาชีพ การทำเล่มรายงาน และรับเอกสารการออกฝึกฯ ได้แก่

- 1. หนังสือส่งนักศึกษาฝึกประสบการณ์วิชาชีพ
- 2. แบบประเมินผลการฝึกประสบการณ์วิชาชีพของนักศึกษา
- 3. สมุดบันทึกการฝึกประสบการณ์วิชาชีพ
- 4. เอกสารอื่น ๆ ของสาขาวิชา (ถ้ามี)

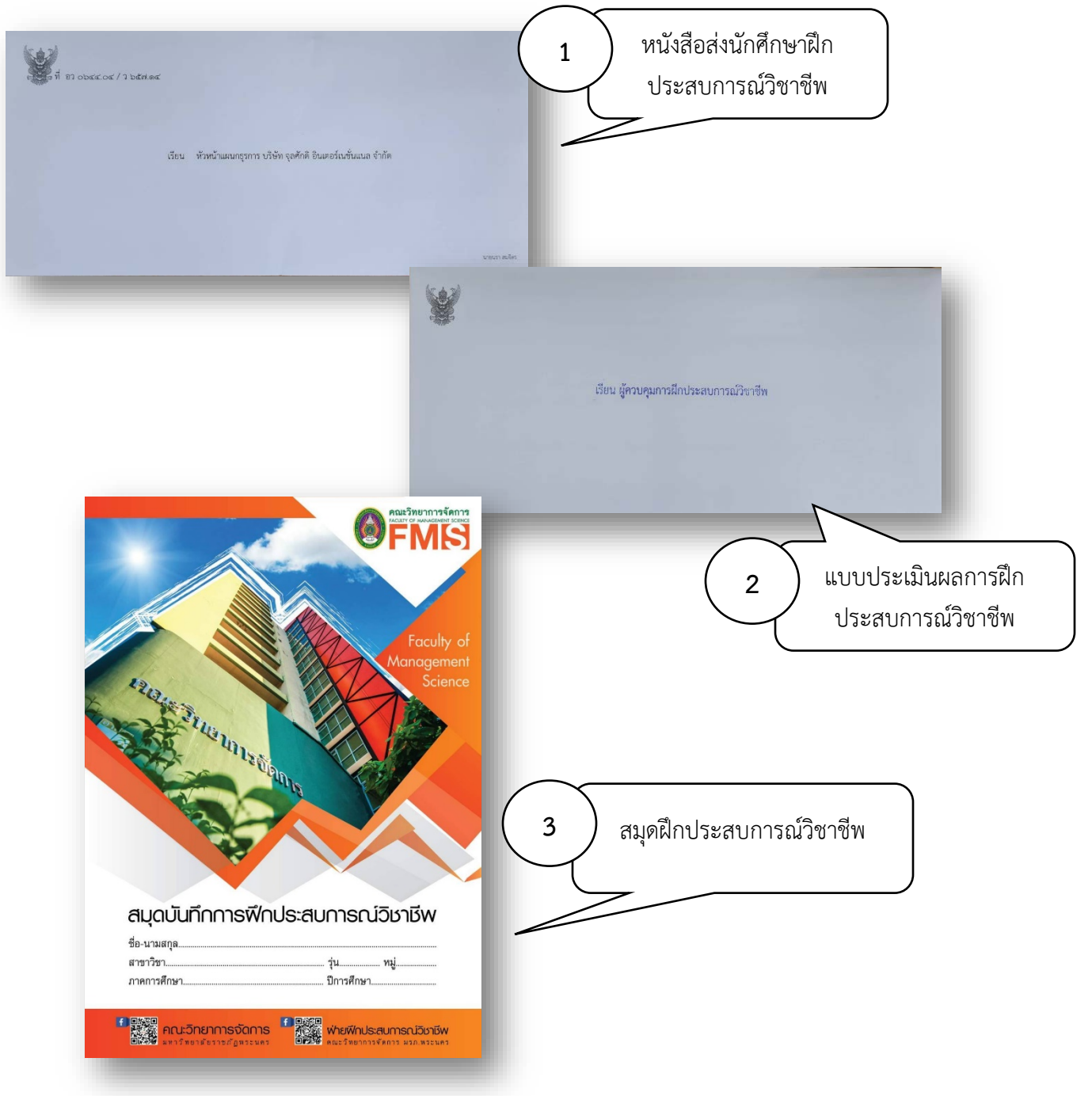